#### **HARDWARE**

#### ¿CÓMO SABER SI UN ORDINADOR ES RAPIDO?

- La velocidad del procesador.
- La cantidad de la memoria RAM.

### ¿CÓMO SABER LA VELOCIDAD DEL PROCESADOR?

Usar el programa CHKCPU.

### ¿CÓMO SABER LA CANTIDAD DE MEMORIA RAM?

- MS-DOS: usar el programa MEM.
- WINDOWS: apretar el boton derecho en MiPC + propiedades + General.

### ¿CÓMO CREAR UN DISCO DE INICIO?

WINDOWS: inicio + configuracion + panel de control + agregar o quitar programas + disco de inicio.

# ¿Como se formatea un disquet ?

- MS-DOS: *format a*:
- WINDOWS: Abrir Mi PC + botón derecho en el disquete 3 1/2 + dar formato + iniciar.

# ¿Como hacer un disco de arranque?

- MS-DOS: *sys a*:
- WINDOWS: Abrir Mi PC + botón derecho en el disquete 3 1/2 + dar formato + copiar solo archivos de sistema + iniciar.

# ¿Cómo cambiar la secuencia de arranque del ordenador?

Encender el ordenador + Ir a la BIOS (suprimir/delete) en el momento de arranque + Ir a BIOS FEATURES SETUP + IR A BOOT SEQUENCE (se cambia con la tecla +) y se elige la secuencia de arranque (A,C,D,etc) + salvar cambios y salir de BIOS.

## ¿Cómo crear un disco de inicio con soporte para CD-ROM en MS-DOS?

- 1. Formatear el disquete
- 2. Grabar archivos de sistema: sys a:
- 3. Crear (con Edit):

autoexec.bat

mscdex.exe /d:mscd001

config.sys

device=himem.sys device=oakcdrom.sys /d:mscd001

4. Copiar los drivers al disquette:

himem.sys mscdex.exe oakcdrom.sys

# ¿CÓMO HACER UNA PARTICION Y FORMATEAR CON EL PARTITION MAGIC?

1 – encender el ordenador con el disco partition magic 1

- 2-operaciones + crear
- 3 crear como: particion primaria
- 4 tipo de particion: fat 32
- 5 tamaño: que quieras
- 6– aceptar
- 7- operaciones + avanzado + fijar como activa
- 8- aplicar

## ¿ COMO HACER UNA PARTICION Y FORMATEAR EN MS-DOS?

- 1.- encender el ordenador con el disco de inicio
- 2.- escribir fdisk
- 3.- elegir la opcion 1 (crear particion)
- 4.- elegir la opcion 1 (crear particion primaria
- 5.- elige el tamaño que quieres
- 6.- establecer particion activa
- 7.- salir de fdisk
- 8.- formatear la particion format c:

## ¿CÓMO SABER CUANTAS PARTICIONES TIENE EL DISCO DURO?

Para saberlo hay dos maneras : 1.- usar PARTITION MAGIC 2.- usar FDISK

### ¿COMO HACER UNA COPIA DE SEGURIDAD CON NORTON GHOST ?

- 1.-entrar en el programa
- 2.- local+partition+to image
- 3.- escoge el dico duro
- 4.- escoge la particion de origen
- 5.- selecciona el lugar de destino
- 6.- escribir el nombre del archivo

## ¿COMO RECUPERAR LA COPIA DE SEGURIDAD CON EL PROGRAMA NORTON GHOST?

- 1.-entrar en el programa
- 2.-local+partition+from image
- 3.-escoger el lugar de origen
- 4.-seleccionar el archivo \*.gho
- 5.-selecciona el destino